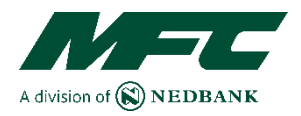

# **MFC AUCTIONS**

## **STEP BY STEP ONLINE AUCTION GUIDE**

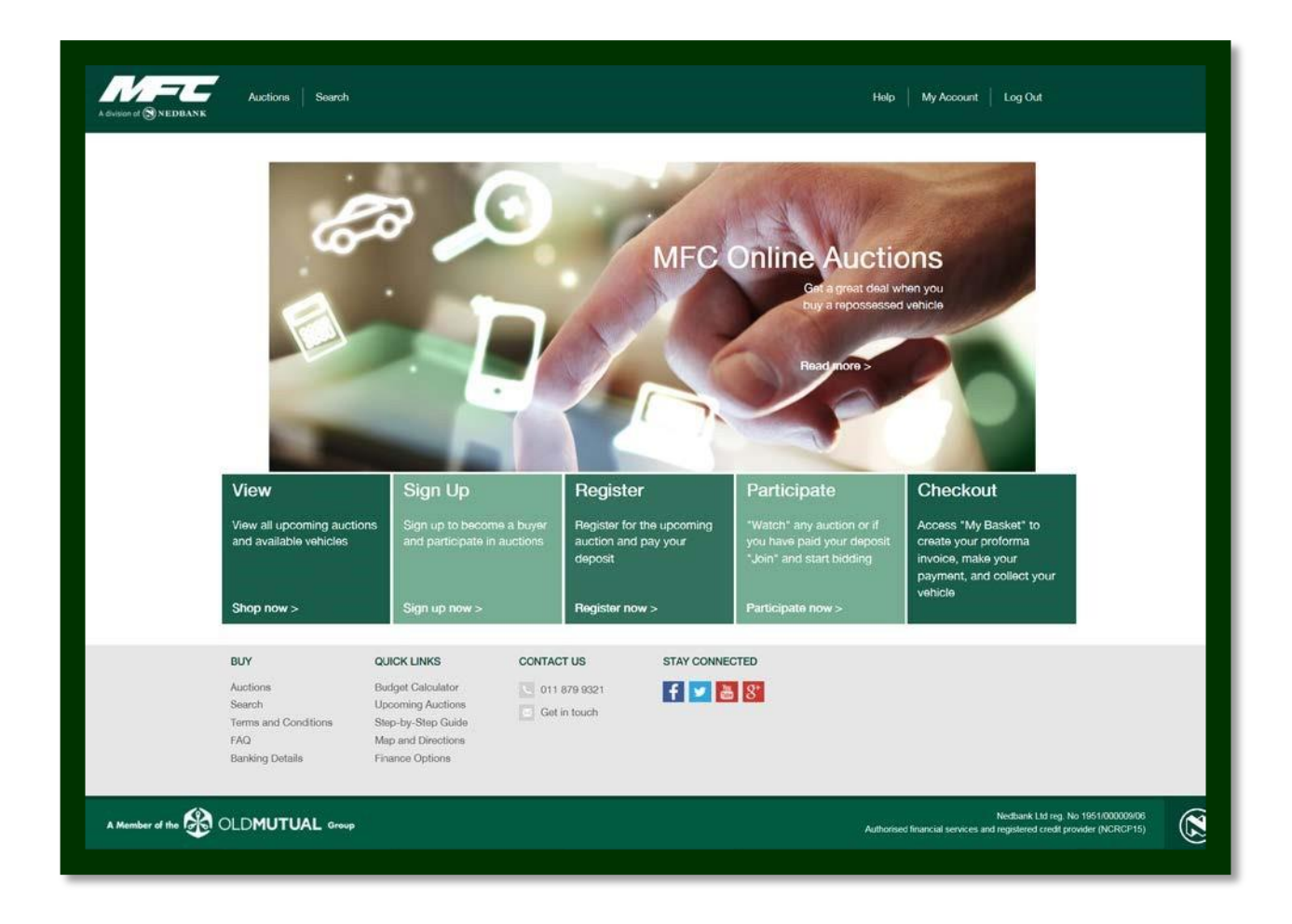

MFC a division of Nedbank

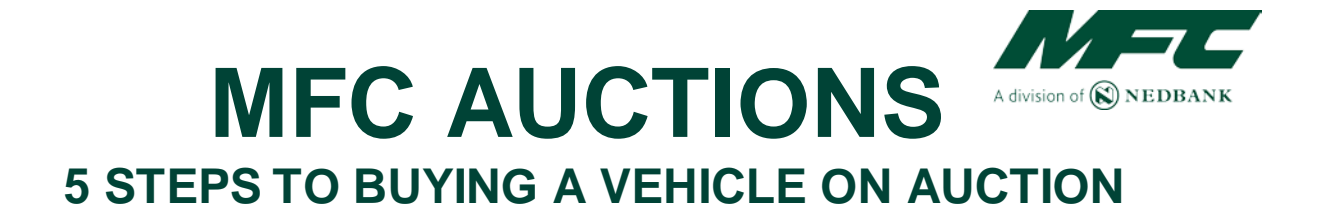

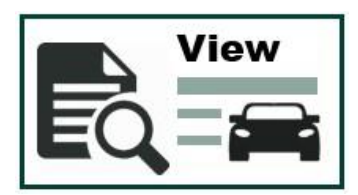

### View (Auctions)

Browse the "Auctions" and view the catalogue of available vehicles at upcoming auctions.

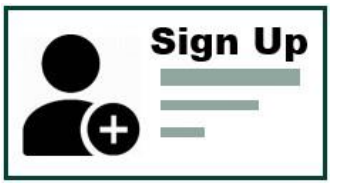

### Sign Up

Sign up on the MFC auctions website to become a buyer so that you can participate in upcoming auctions. Here you will need to provide us with your Personal Details, Copy of ID, Proof of Residence and your Banking Details.

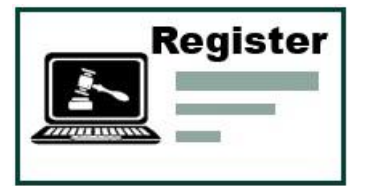

### **Register**

Register for a specific upcoming auction and pay your R5000 refundable deposit so you can participate in the auction.

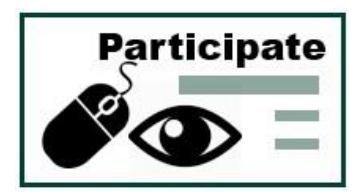

### Participate (Watch / Join)

You welcome to "Watch" the auction or once you have registered for the auction and your deposit payment has been confirmed you may "Join" the live auction on the actual day. Here you will be able to place bids for the vehicle/s you would like to purchase.

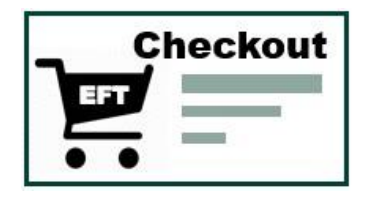

### Checkout (My Basket)

After you have made your purchase/s or the auction is concluded, you will proceed to check out. You will click on **'My Basket'**, create your proforma invoice, make your EFT payment for the full amount due and come collect your vehicle/s that you have purchased.

For more details read the rest of this guide on how the online auction process works. Should you still need HELP contact the MFC Auction Call Centre on 011 879 9321

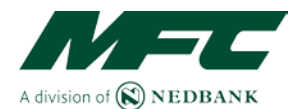

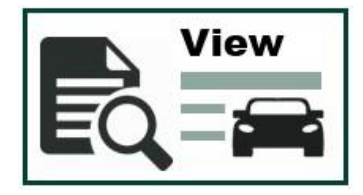

### **View Upcoming Auctions and Catalogue of Vehicles**

This page is the websites control page. Most actions happen from this page. From here you will view available cars on the upcoming auction for a specific date.

| BANK                                                                                                    |                                                                                                    |                                                                                                    |                                                                                    |                                                                                      |                        |  |
|----------------------------------------------------------------------------------------------------|----------------------------------------------------------------------------------------------------|----------------------------------------------------------------------------------------------------|------------------------------------------------------------------------------------|--------------------------------------------------------------------------------------|------------------------|--|
|                                                                                                    |                                                                                                    |                                                                                                    |                                                                                    |                                                                                      |                        |  |
| Auctions                                                                                                    |                                                                                                    |                                                                                                    |                                                                                    |                                                                                      |                        |  |
| Call us : 011 879 9321                                                                                                  |                                                                                                    |                                                                                                    |                                                                                    |                                                                                      |                        |  |
|                                                                                                    |                                                                                                    |                                                                                                    |                                                                                    |                                                                                      |                        |  |
| Auctioneer venue                                                                                                    | Stock location(s                                                                                                    | Date                                                                                                    | Time                                                                               | Catalogue                                                                            | Actions                |  |
| MFC Auction House                                                                                                    | MFC Auction Ho                                                                                                    | Juse 23 Nov                                                                                                    | 2016 03:00 PM                                                                      | VIEW / DOWNLOAD                                                                      | LOG IN                 |  |
| MFG Auction House                                                                                                    | MEC Auction He                                                                                                    | ause 04 Dec                                                                                                    | 2016 11:00 AM                                                                      | VIEW / DOWNLOAD                                                                      | LOG IN                 |  |
|                                                                                                    |                                                                                                    |                                                                                                    |                                                                                    |                                                                                      |                        |  |
| Disclaimer                                                                                                    |                                                                                                    |                                                                                                    |                                                                                    |                                                                                      |                        |  |
| The auction catalogue is subject<br>only. The auction process guide                                                     | t to change and the list of vehicles<br>a containa detailed information abo                                                                                     | should be used as a guide only. The<br>ut bidding at an euction, MFC reser                                                                                                    | e auction dates and times are subject to<br>yes the right to remove any vehicle to | to change. The trade value inclusive of VAT is to<br>m the catalogue without notion. | e information purposes |  |
|                                                                                                    |                                                                                                    |                                                                                                    |                                                                                    |                                                                                      |                        |  |
| Vehicle Finance                                                                                                    | e available onsite                                                                                                    |                                                                                                    |                                                                                    |                                                                                      |                        |  |
| Please contact:                                                                                                    |                                                                                                    |                                                                                                    |                                                                                    |                                                                                      |                        |  |
| Centre Viscor :                                                                                                    |                                                                                                    |                                                                                                    |                                                                                    |                                                                                      |                        |  |
|                                                                                                    | 1112 1224 /                                                                                                    | 232                                                                                                    |                                                                                    |                                                                                      |                        |  |
| E-mail                                                                                                    | catherinad                                                                                                    | eaction/friende.co.ze                                                                                                    |                                                                                    |                                                                                      |                        |  |
| E-mail<br>Bonny Nisaluba :<br>Col                                                                                       | catherine0<br>073 559 0                                                                                                    | euctionfinience on los                                                                                                    |                                                                                    |                                                                                      |                        |  |
| E-mail<br>Bonny Nisaluba :<br>Col<br>E-mail                                                                             | catherine<br>073 559 0<br>borryQase                                                                                                    | eutionfhanosich.ck<br>199<br>funfinenci.co.ce                                                                                                    |                                                                                    |                                                                                      |                        |  |
| Brenal<br>Borry Nisaube :<br>Cel<br>Ermal<br>BUY                                                                        | orheited<br>075 559 0<br>borryGeo<br>QUICK LINKS                                                                                                    | exited france on exited france on exited | STAY CONNECTED                                                                     |                                                                                      |                        |  |
| E-mail<br>Bonry Nisaube :<br>Cel<br>E-mail<br>BUY<br>Auctions                                                           | OVID Calculator                                                                                                    | eutenfrance.co.co<br>199<br>forfrance.co.co<br>CONTACT US                                                                                                    | STAY CONNECTED                                                                     |                                                                                      |                        |  |
| E-esti<br>Borry Ntsatute :<br>Cel<br>E-enti<br>BUY<br>Auctions<br>Search                                                | CUICK LINKS<br>Budget Celoulator<br>Upcoming Auctions                                                                                                    | CONTACT US                                                                                                    | STAY CONNECTED                                                                     |                                                                                      |                        |  |
| E-mail<br>Borry Nisabuta :<br>Cer<br>E-mail<br>BUY<br>Auctions<br>Search<br>Ferms and Conditions                        | CUICK LINKS<br>Budget Catoulator<br>Upcoming Auctions<br>Step-by Step Galde                                                                                     | ISO Development of the second second se                                                                                                    | STAY CONNECTED                                                                     |                                                                                      |                        |  |
| E-rail<br>Borry Misable :<br>Def<br>E-rail<br>BUY<br>Auctions<br>Swerch<br>Terms and Conditions<br>FAQ                  | CUICK LINKS<br>OUTCK LINKS<br>Dudget Cetoulator<br>Upcoming Auctions<br>Stop by Stop Guide<br>Map and Diractions<br>may and Diractions                          | eurondhamos on us<br>199<br>foorfraerost courte<br>CONTACT US<br>011 8/19 0121<br>Get in touch                                                                                                    | STAY CONNECTED                                                                     |                                                                                      |                        |  |
| Errati<br>Boory Ptitantos ;<br>Cel<br>Errati<br>Bury<br>Auctions<br>Search<br>FMQ<br>Banking Dotale                     | CUICK LINKS<br>Dudget Celodator<br>Upcoming Audions<br>Step by Shoc Caldo<br>Map and Directions<br>Finance Options                                              | eutordhanos on as<br>199<br>domhanos on as<br>CONTACT US<br>O11 8/9 0/021<br>C Get in touch                                                                                                    | STAY CONNECTED                                                                     |                                                                                      |                        |  |
| Erradi<br>Bory Ythanba :<br>Cel<br>Erradi<br>BUY<br>Auctions<br>Switch<br>Terms and Conditions<br>FAQ<br>Banking DataBa | enherend<br>073 556 Dorwyllaw<br>Dorwyllaw<br>CUCK LINKS<br>Dudget Goolator<br>Upcoming Austions<br>Stop by Stop Cuide<br>Mag and Directions<br>Finance Options | In the section of the section of the | STAY CONNECTED                                                                     |                                                                                      |                        |  |

### **View Catalogue of Vehicles**

| Auction Hol       | use auction on We                                                         | dnesday, 23 Novembe                  | r, 2016 at 3:00 PM |            |   |
|-------------------|---------------------------------------------------------------------------|--------------------------------------|--------------------|------------|---|
| MFC Auction House |                                                                           | At vehicle Types                     | Live Auctions      |            |   |
| All MoRes         | <b>•</b>                                                                  | Az Modeis                            | Year Models P      | irom 🔽     | - |
| All Codes         |                                                                           | Reference                            | Search             |            |   |
| Lot No            |                                                                           | Ascending                            | 20                 |            |   |
|                   | 2013 NISSAN NP200 1.6                                                     | 8 P/U S/C                            |                    |            |   |
| 500               | Reference : BBB897N<br>Code : 2<br>Cetegory : Light commercial<br>STC: No |                                      |                    | On Auction |   |
| VIEW DETAILS      | Otiometer: 100457 km<br>Trade: IL 55300<br>MPC AutoMitions 21 Nov 2016    | Starte 1600 Lat No.1 Weeking 0 Box 5 |                    |            |   |
|                   | 2009 BMW 325: COUPE                                                       | EXCL (E92)                           |                    |            |   |
| mage same and     | Peference : BBB0/9N<br>Code : 2<br>Category : Passanger vehicle           |                                      |                    | On Auction |   |
|                   |                                                                           |                                      |                    |            |   |

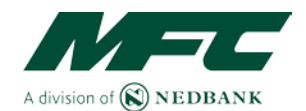

### Found what you looking for? First Sign up and Login

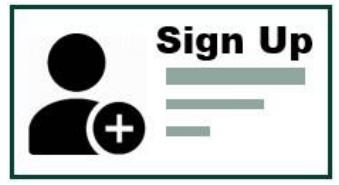

### Sign Up

In order to sign up you will need a few documents. Please ensure you have scanned and saved the following documents to your computer: A copy of your ID, Proof of Residence, Proof of Banking Details and have an amount of R5000 available in your bank account in order to pay the deposit should you wish to register and participate in a live auction.

### Min Conditional Requirements to Bid

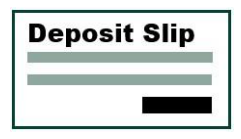

#### **Deposit Slip**

Proof of Payment of Payment of a R5000 deposit is required if you want to participate in an auction.

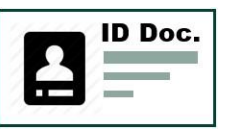

### ID Doc

Copy of SA Identity Document or Passport.

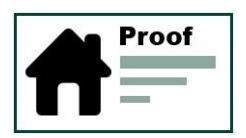

### **Proof of Residence**

Proof of residence in the form of a utility bill with your physical address on.

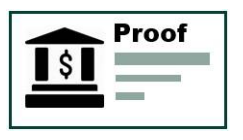

#### Banking Details Stamped Proof of banking

Stamped Proof of banking details.

| 0.9.1 0.0                                                                              |                                                                                                    |                                                                                                    | First name:                                                                                                    | Required                                                                                                    |
|----------------------------------------------------------------------------------------|----------------------------------------------------------------------------------------------------|----------------------------------------------------------------------------------------------------|----------------------------------------------------------------------------------------------------|----------------------------------------------------------------------------------------------------|
|                                                                                        |                                                                                                    |                                                                                                    | Sumame:                                                                                                    | Required                                                                                                    |
| Why Sign up?                                                                           |                                                                                                    |                                                                                                    | Email:                                                                                                    | Required                                                                                                    |
| <ul> <li>Update your profile.</li> <li>Watch auctions.</li> </ul>                      |                                                                                                    |                                                                                                    | Password:                                                                                                    | Required                                                                                                    |
| <ul> <li>Participate in auction.</li> <li>Load subscriptions for a auction.</li> </ul> | auctions and we'll email you the ca                                                                                                    | talogue before the                                                                                                    |                                                                                                    | Password needs to be at least eight characters and contain an upper case, lower-case<br>and numeric character, for example Pass1234.                                                                                                    |
| For assistance with registration                                                       | 1, please contact our call centre on                                                                                                    | 011 879 9321.                                                                                                    | Confirm password:                                                                                                    | Butwind                                                                                                    |
|                                                                                        |                                                                                                    |                                                                                                    | Nationality:                                                                                                    | SA citzen O Foreign national residing in SA                                                                                                    |
|                                                                                        |                                                                                                    |                                                                                                    | Identity number:                                                                                                    | Required                                                                                                    |
|                                                                                        |                                                                                                    |                                                                                                    |                                                                                                    | I have read and accept the terms and conditions.                                                                                                    |
|                                                                                        |                                                                                                    |                                                                                                    |                                                                                                    | Continue                                                                                                    |
| BUY                                                                                    | QUICK LINKS                                                                                                    | CONTACT US                                                                                                    | STAY CO                                                                                                    | NNECTED                                                                                                    |
| Auctions                                                                               | Budget Calculator                                                                                                    | 011 879 9321                                                                                                    |                                                                                                    | <b>2 9</b> *                                                                                                    |
| Search                                                                                 | Upcoming Auctions                                                                                                    | Get in touch                                                                                                    |                                                                                                    |                                                                                                    |
| Terms and Conditions                                                                   | Step-by-Step Guide                                                                                                    |                                                                                                    |                                                                                                    |                                                                                                    |
|                                                                                        | Update your profile.<br>Update your profile.<br>Which auctions.<br>Participate in auction.<br>Participate in auction.<br>To auction.<br>For assistance with registration<br>BUY<br>Auctions<br>Search<br>Terms and Conditions | Why Sign up?           • Update you profile.           • Wark matchine.           • Participate in auditorit.           • Detrobute in dualitorit.           • Loss dualscriptions for outcions and we'll email you the ceal auditorit.           For assistance with registration, please contact our call centre on           BUY         OUICK LINKS           Auctions         Budget Calculator           Search         Uppcoming Auctions           Terms and Conditions         Step by-Step Guide | Why Sign up: <ul> <li>Audate your profile.</li> <li>But with the subscription for acadeors and we'll errall you the catalogue before the acadeor.</li> <li>The assistance with registration, please contact our call centre on 011 879 9021.</li> <li>But your contact our call centre on 011 879 9021.</li> <li>But your contact our call centre on 011 879 9021.</li> <li>But your contact our call centre on 011 879 9021.</li> <li>But your contact our call centre on 011 879 9021.</li> <li>But your contact our call centre on 011 879 9021.</li> <li>Contact US Search Upcoming Auctions Step-by-Step Guide</li> <li>Get in touch</li> <li>Step-by-Step Guide</li> <li>Get in touch</li> <li>Step-by-Step Guide</li> <li>Step-by-Step Guide</li> <li>Step</li></ul> | Buy       OUICK LINKS       CONTACT US       STAY CO         Buy       OUICK LINKS       CONTACT US       STAY CO         Auctions       Budget Calculator       Stare Calculator       Stare Calculator         Soarch       Uppoming Auctions       Stare Calculator       Stare Calculator       Stare Calculator         Soarch       Uppoming Auctions       Stare by Step Calculator       Stare by Step Calculator       Stare by Step Calculat |

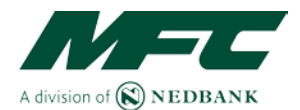

### Sign Up Process

- 1. Click on the Sign Up button on the top right hand side of your screen.
- 2. Proceed to complete all the required fields by providing your:
- Name and surname
- ID number
- Choose a Login in password. Password needs to be at least 8 characters and contain an uppercase, lower case and numeric character. E.g. Pass1234 NB! Important Notice: It is important that you read and accept the Terms and Conditions before continuing to sign up. Should you not agree with the T&C's, please do not continue.
- 3. Continue capturing your personal information:
- Bank Details
- Physical address
- And contact info
- 4. Upload a PDF, JPG or PNG copy of the following documents
  - 1) ID document / passport
  - 2) Proof of residential address in the form of a Utility bill
  - 3) Proof of bank details

#### Scroll to the back of the document for:

- 1. Auction Terminology (Glossary of Terms)
- 2. MFC Auction Terms and Conditions

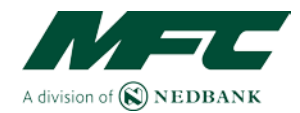

### Sign Up continued

| Persona         | l details                                |                                                                                            |      |
|-----------------|------------------------------------------|--------------------------------------------------------------------------------------------|------|
| Personal        |                                          |                                                                                            |      |
|                 | Title:                                   | Mr                                                                                         |      |
|                 | First name:                              | Bob                                                                                        |      |
|                 | Initials:                                | В                                                                                          |      |
|                 | Sumame:                                  | Brits                                                                                      |      |
|                 | South African Identity number:           | 7411155025085                                                                              |      |
|                 | Proof of identification:                 | Identification Document                                                                    |      |
|                 |                                          | Why do we need this information?                                                           |      |
|                 | Please add your banking details:         |                                                                                            |      |
|                 | Bank name:                               | Required                                                                                   |      |
|                 | Account holder name:                     | Required                                                                                   | Ĩ    |
|                 | Account number:                          | Required                                                                                   |      |
|                 | Branch name:                             | Required                                                                                   |      |
|                 | Branch code:                             | Required                                                                                   |      |
| Please upload t | he following documents (A maximun of 5MB |                                                                                            |      |
|                 | allowed per file upload):                |                                                                                            | 1    |
|                 | Proof of identification                  | Brows                                                                                      | se   |
|                 | Proof of address                         | Brows                                                                                      | se   |
|                 | _                                        | Your documents must be verified by MFC Auction House before any vehicles will be released. |      |
|                 | Hace / Ethnic group:                     |                                                                                            |      |
|                 | Gender:                                  | Male Table                                                                                 |      |
| Address         | Where did you hear about us?:            | Required                                                                                   |      |
| Address         |                                          |                                                                                            |      |
|                 | Complex name and unit number:            |                                                                                            |      |
|                 | Street number:                           | Required                                                                                   | _    |
|                 | Street name:                             | Required                                                                                   |      |
|                 | Suburb:                                  | Required                                                                                   |      |
|                 | Town:                                    | Required                                                                                   | _    |
|                 | Postal code:                             | Required                                                                                   |      |
| Cantast         | Province:                                | Required                                                                                   |      |
| Contact         |                                          |                                                                                            |      |
|                 | Cellphone number:                        | Required                                                                                   |      |
|                 | Work telephone number:                   | Required                                                                                   |      |
|                 | E-mail address:                          | kamtigger+6@gmail.com                                                                      |      |
|                 |                                          |                                                                                            | Save |

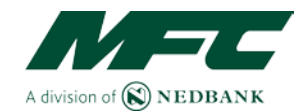

### Sign Up / Registration Confirmation

| A division of (8) NEDBANK | Auctions Search                                                             |                                                                                                    |                          |                | Help   Sign up   Log In                                                                                      |  |
|---------------------------|-----------------------------------------------------------------------------|----------------------------------------------------------------------------------------------------|--------------------------|----------------|----------------------------------------------------------------------------------------------------|--|
| Staging                   | Registration                                                                | our account. Please click on the link                                                                                | to confirm your account. |                |                                                                                                    |  |
|                           | BUY<br>Auctions<br>Search<br>Terms and Conditions<br>FAQ<br>Banking Details | QUICK LINKS<br>Budget Calculator<br>Upcoming Auctions<br>Step-by-Step Guide<br>Map and Directions<br>Finance Options | CONTACT US               | STAY CONNECTED |                                                                                                    |  |
| A Member of the 🛞         | OLD <b>MUTUAL</b> Group                                                     |                                                                                                    |                          |                | Netbank Ltd reg. No 1951.000009/06<br>Authorised financial services and registered credit provider (NCRCP15) |  |

After saving the information you will receive an email. (See Below) Please click on the link in the email to confirm your account. You can now proceed to login.

#### Example of email sent to you to confirm your account.

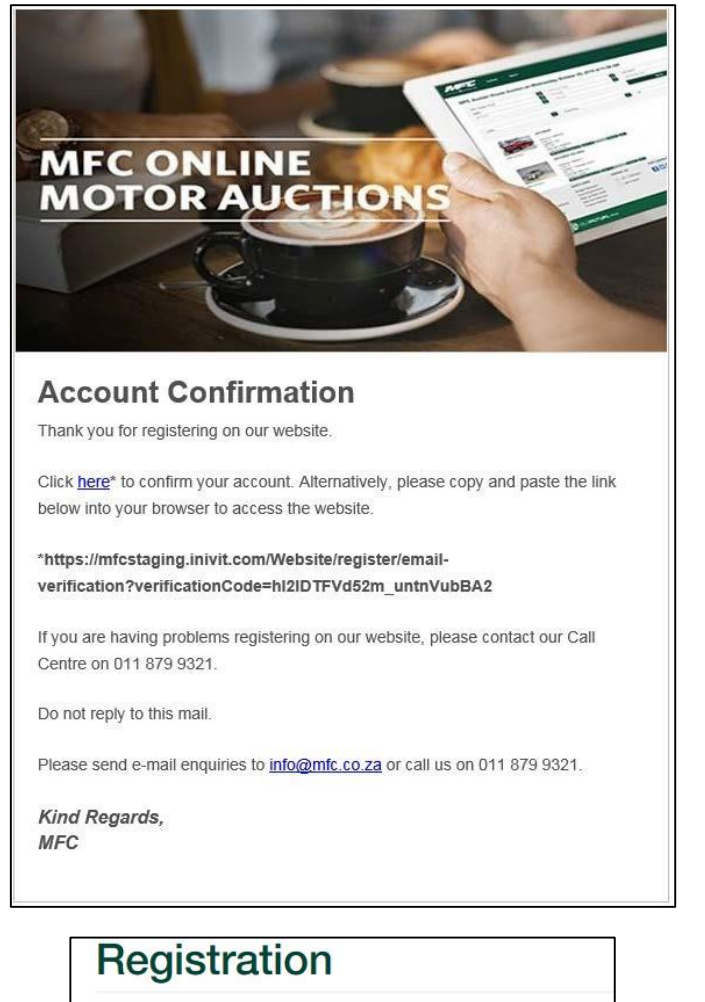

Your account has been confirmed. Please log in to continue.

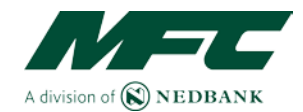

#### Login Help Sign up Log In Log in Already a member? Welcome back Need support: Forgot your password? Signup if you don't have an account already? For any other issues, please call our contact center @ 011 879 9321. Email QUICK LINKS CONTACT US STAY CONNECTED BUY Budget Calculator Auctio 011 879 9321 f 🔽 💩 8\* Upcoming Auctions Step-by-Step Guide Search Get in touch Terms and Conditions FAQ Map and Directions Banking Details Finance Options A Member of the 🛞 OLD MUTUAL Group Nedbank Ltd reg. No 1951/000009/06 and registered credit provider (NCRCP15)

### Logged in / Register Now

On logging in you will be presented with the below Auctions screen. A pop up will appear reminding you to pay a deposit should you wish to join an auction. You may obtain a payment reference number either by clicking on Register (Option 1) or you may generate a payment advice by navigating to My Deposits under My Account (Option 2).

### **To Watch an Auction**

To watch an Auction you **do not need to register or pay a deposit**. Just click on "Watch" on the day of the auction and view the proceedings. Please note that you will not be able to join the auction and bid for a vehicle until you have registered by paying your deposit.

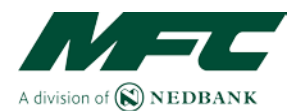

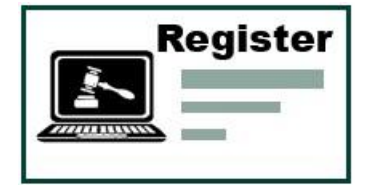

### Register

**Option 1 – Click on Register** 

| Staging<br>AU<br>Call                                                                                | uctions<br>1 us : 011 879 9321                                                                                                    |                                                                                                    |                                                                                                    | Auction Registrati<br>Please note that in<br>an auction you will<br>deposit of R5000,0 | on order to register for need a confirmed 0.            |                                                              |                                           |       |
|----------------------------------------------------------------------------------------------------|----------------------------------------------------------------------------------------------------|----------------------------------------------------------------------------------------------------|----------------------------------------------------------------------------------------------------|----------------------------------------------------------------------------------------|---------------------------------------------------------|--------------------------------------------------------------|-------------------------------------------|-------|
| Au                                                                                                   | ictionee <del>r</del> venue                                                                                                    | Stock location(s)                                                                                                    | Data                                                                                                 | instructions and re<br>under the "My Dep                                               | ferences can be found<br>osits* section in 'My          | Catalogue                                                    | Actions ①                                 |       |
| ME                                                                                                   | FC Auction House                                                                                                    | MFC Auction House                                                                                                    | 23 Nov 2                                                                                             | Account*.                                                                              |                                                         | w / DOWNLOAD                                                 | WATCH / REGISTER                          |       |
| MF                                                                                                   | FC Auction House                                                                                                    | MFC Auction House                                                                                                    | 04 Dec 2                                                                                             | Once your paymer<br>you will be able to                                                | t has been confirmed<br>register for auctions and       | / DOWNLOAD                                                   | WATCH / REGISTER                          |       |
| only.<br>Ve                                                                                          | auction catalogue is subject to<br>The auction process guide c.                                                                                          | o change and the list of vehicles sho<br>ontains detailed information about t<br>available onsite                                                                                  | ould be used as a guide<br>bidding at an auction. M                                                  | le only. The auction date<br>MFC reserves the right to                                 | s and times are subject to<br>a remove any vehicle from | o change. The trade value is<br>n the catalogue without noti | tobsive of VAT is for information purpos  | ses . |
| only.<br>Ve<br>Plea                                                                                  | auction catalogue is subject to<br>The auction process guide o<br>phicle Finance<br>ase contact:                                                         | o change and the list of vehicles sho<br>ontains detailed information about t<br>available onsite                                                                                  | ould be used as a guide<br>bidding at an auction. N                                                  | le only. The auction date<br>MFC reserves the right to                                 | s and times are subject to<br>remove any vehicle from   | o change. The trade value in<br>n the catalogue without noti | iclusive of VAT is for information purpos | 505   |
| only.<br>Ve<br>Plea<br>Call<br>E-ma<br>Bone<br>Cet<br>E-ma                                           | auction catalogue is subject to<br>. The auction process guide o<br>shicle Finance :<br>ase contact:<br>In Vissor :<br>all<br>ny Nissaluba :<br>all      | o change and the list of vehicles sh<br>contains detailed information about 1<br>available onsite<br>082 654 7253<br>catharine@auc<br>073 559 0199<br>borry@auction                | ould be used as a guide<br>bidding at an auction. N<br>b<br>tionfinance.co.za<br>1<br>ifinance.co.za | le only. The auction date<br>MFC reserves the right to                                 | s and times are subject to<br>remove any vehicle from   | o change. The trade value is                                 | solusive of VAT is for information purpos | 545   |
| only.<br>Ve<br>Pier<br>Carli<br>E-ma<br>Carl<br>E-ma<br>Boro<br>Carl<br>E-ma<br>Boro<br>Carl<br>E-ma | auction catalogue is subject to<br>. The auction process guide o<br>schicle Finance .<br>asse contact:<br>n Visser :<br>all<br>ry Nisahuba :<br>all<br>r | o change and the list of vehicles sh<br>contains detailed information about 1<br>available onsite<br>082 654 7233<br>catherine@euc<br>073 559 0198<br>borry@auction<br>QUICK LINKS | ould be used as a guide<br>bidding at an auction. N<br>}<br>tionfinance.co.za<br>}<br>CONTACT US     | le only. The auction date<br>MFC reserves the right to                                 | s and times are subject to<br>remove any vehicle from   | o change. The trade value is in the catalogue without not    | solvaive of VAT is for information purpos | 505   |

Click on Register and the screen below will open up. This screen will provide you a Payment reference number and bank account details

#### Please make your payment by EFT or at your nearest Nedbank branch.

Payment should be made to the below bank account using the following reference and amount:

| Reference:      | PA6684 (Example<br>Only |
|-----------------|-------------------------|
| Amount:         | R 5 000,00              |
| Accountholder:  | MFC                     |
| Bank:           | Nedbank                 |
| Branch code:    | 196005                  |
| Account number: | 1957408375              |
| Reference:      | PAXXXX                  |
|                 |                         |

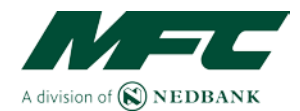

Using the incorrect details will delay the process.

# Make your payment and then navigate to "My Account" to "My Deposits" and upload your proof of payment

An email notification will be sent to your registered email address once the payment has been received and matched to your account.

| A division of (S) NEDBANK | Auctions Search                                                                                                    |                                                                                                    |                                                                                                    |                                                                                                    | Help My Account Log Out                                                                                       |  |
|---------------------------|----------------------------------------------------------------------------------------------------|----------------------------------------------------------------------------------------------------|----------------------------------------------------------------------------------------------------|----------------------------------------------------------------------------------------------------|----------------------------------------------------------------------------------------------------|--|
|                           | Auction Reg                                                                                                    | istration                                                                                                    |                                                                                                    |                                                                                                    |                                                                                                    |  |
|                           | Please note that you h<br>been confirmed please     Reminder:<br>Your payment advicely<br>Please make your pays<br>Account holder: MF<br>Banic New<br>Branch code: 191<br>Account number192<br>Reference: PA<br>Account number192<br>Reference: PA<br>Output the Incounce of a<br>Output the Incounce of a<br>Output the Incounce of a<br>Output the Incounce of a<br>Output to Incounce of a<br>Output to Incounce of a | are not been registered for the auc<br>register for the auction.<br>a) has not yet been processed. If y<br>ment by EFT or at your nearest Ne<br>G<br>Storm<br>S7040375<br>S7040375<br>S7040375<br>S7040375<br>S7040370<br>Intil Wei prochage the process.<br>Intil Wei prochage the process.<br>Neil be sent to your registered<br>19321 if you need assistance. | ction. To register for the auction you<br>ou have already made your deposit,<br>dbank branch. Payment of R 5 000,<br>d email address once the paym | will need a confirmed deposit of R 9 000,00. U<br>please ignore the message.<br>Of should be made to the below bank account i<br>should be made to the below bank account i | ter the payment reference below. Once your payment has<br>using the following reference<br>our account.       |  |
|                           | BUY                                                                                                    | QUICK LINKS                                                                                                    | CONTACT US                                                                                                    | STAY CONNECTED                                                                                                    |                                                                                                    |  |
|                           | Auctions<br>Search<br>Terms and Conditions<br>FAQ<br>Banking Details                                                                                                    | Budget Calculator<br>Upcoming Auctions<br>Step-by-Step Guide<br>Map and Directions<br>Finance Options                                                                                                    | 011 879 9321                                                                                                    | f 🔽 💩 8                                                                                                    |                                                                                                    |  |
| A Member of the 🛞 🤇       | DLD <b>MUTUAL</b> Group                                                                                                    |                                                                                                    |                                                                                                    |                                                                                                    | Nextbank Ltd reg. No 1951/000006/06<br>Authorised financial services and registered credit provider (NCRCP15) |  |

When you click next you will be taken to the deposit section of My Account.

Here you will be able to print the PA reference number page out if you require the information when making a payment at a Nedbank Branch.

|                 | ount                                   |                                                          |                             |                                                                                            |
|-----------------|----------------------------------------|----------------------------------------------------------|-----------------------------|--------------------------------------------------------------------------------------------|
| & My profile    | 🖾 My subscriptio                       | ns \$ My involces                                        | Manage my                   | password 🚔 My companies                                                                    |
| My active de    | eposits                                | 10                                                       |                             |                                                                                            |
| You don't have  | any active deposits                    |                                                          |                             |                                                                                            |
| Upload your pro | of of payment to en                    | sure that your deposit is confir                         | med as soon as possible.    |                                                                                            |
| 29 Mar 2017     | R 5 000,00                             | Payment reference<br>PA6080                              | Print payment advise        | Upload proof of payment Upload proof of payment (A maximum of SMB allowed per file upload) |
|                 | an EFT payment, i<br>the six-character | se the banking details belo<br>PA number provided, as yo | w.<br>ur payment reference. | ţ                                                                                          |

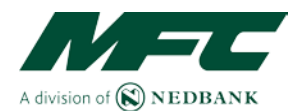

### Pay your Deposit via EFT or at the Nearest Nedbank Branch

Use the links below to access your banks internet banking.

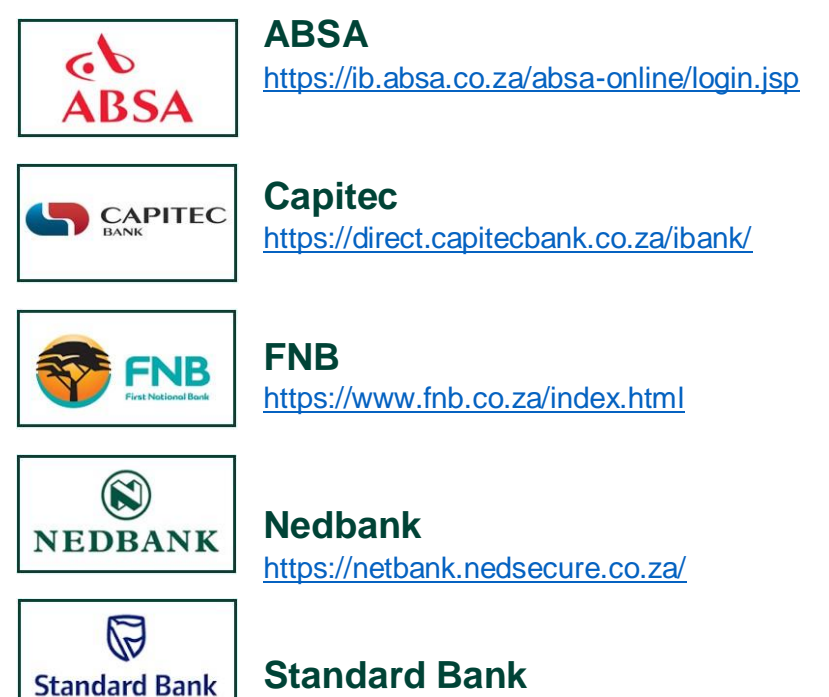

https://experience.standardbank.co.za/#/login

### **EFT Payments**

When making an EFT payment or cash payment at a Nedbank branch, use the banking details below.

Please capture the 6 character PA number, as provided in the Auction Registration Screen, as your Payment reference.

Bank: Nedbank

Branch Code: 196005

Account Holder: MFC Auction House

Account Number: 1957 408 375

Beneficiary Reference (Example only): PA6683 (MFC Auction House PA number)

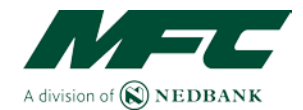

### Upload your Proof of Payment of Deposit (in My Account)

|                                                                                               |                                                                                                    |                                               |                                                                                                    |               |             |                       | ŀ                | elp   My A      | vecount Log Ou   | đ    |
|-----------------------------------------------------------------------------------------------|----------------------------------------------------------------------------------------------------|-----------------------------------------------|----------------------------------------------------------------------------------------------------|---------------|-------------|-----------------------|------------------|-----------------|------------------|------|
|                                                                                               | 8                                                                                                    |                                               |                                                                                                    |               |             |                       |                  |                 |                  |      |
| My Acco                                                                                       | ount                                                                                                    |                                               |                                                                                                    | -             |             |                       |                  |                 |                  |      |
| A My profile                                                                                  | My subscription                                                                                                    | s \$ My invoices                              | The Aly deposits                                                                                                    | Manage        | my password | My companies          |                  |                 |                  | 2    |
| My active dep                                                                                 | posits                                                                                                    |                                               |                                                                                                    |               |             |                       |                  |                 |                  |      |
| TOU CON L NAVE A                                                                              | ny active deposits                                                                                                    |                                               |                                                                                                    |               |             |                       |                  |                 |                  |      |
| My depos                                                                                      | sit history                                                                                                    |                                               |                                                                                                    |               |             |                       |                  |                 |                  |      |
| My active na                                                                                  | vment advice                                                                                                    | 5                                             |                                                                                                    |               |             |                       |                  |                 |                  |      |
| Upload your proo                                                                              | of payment to ensu                                                                                                    | re that your deposit is o                     | onfirmed as soon as                                                                                                    | possible.     |             |                       |                  |                 |                  |      |
|                                                                                               |                                                                                                    | 6                                             |                                                                                                    |               |             |                       |                  |                 |                  |      |
| Date issued                                                                                   | Amount                                                                                                    | Payment reference                             | Print pay                                                                                                    | ment advise   | Upload      | proof of payment      |                  |                 |                  |      |
| 29 Mar 2017                                                                                   | R 5 000,00                                                                                                    | PA6680                                        | Print                                                                                                    |               | Uplo        | ad proof of payment   | (A maximum of 5M | 3 allowed per 1 | file upload)     |      |
| Million models                                                                                | n FET community                                                                                                    | a the banking data?                           | boleau                                                                                                    |               | -           |                       |                  |                 |                  |      |
| When making a<br>Please capture                                                               | n EFT payment, us<br>the six-character F                                                                                                    | e the banking details<br>A number provided, a | below.<br>Is your payment re                                                                                                    | ference.      |             |                       |                  |                 |                  |      |
| Bank:                                                                                         |                                                                                                    | Nedbank                                       |                                                                                                    |               |             |                       |                  |                 |                  |      |
| Account holder                                                                                | c.                                                                                                    | MFC Aucton House                              |                                                                                                    |               |             |                       |                  |                 |                  |      |
| MFC auction ho                                                                                | ouse PA number:                                                                                                    | PA6680                                        |                                                                                                    |               |             |                       |                  |                 |                  |      |
| or or pay                                                                                     | ment                                                                                                    |                                               |                                                                                                    |               |             |                       |                  | ×               |                  |      |
| int:                                                                                          | ment<br>Browse                                                                                                    | l                                             |                                                                                                    |               |             |                       |                  | ×               |                  |      |
| nt:                                                                                           | Browse                                                                                                    | 1                                             |                                                                                                    |               |             | Clos                  | e Upl            | ×               |                  |      |
| nt:                                                                                           | Browse                                                                                                    | 1                                             |                                                                                                    |               |             | Clos                  | e Upl            | X<br>Dad        | veccount _ Log Q | vit  |
| nt:                                                                                           | Browse                                                                                                    | ]                                             |                                                                                                    |               |             | Clos                  | e Upl            | ×<br>bad        | Account Log O    | ut   |
| ant:                                                                                          | Browse                                                                                                    | 1                                             |                                                                                                    |               |             | Clos                  | e Upl            | X<br>Dad        | Account   Log O  | ut   |
| Auctions Steging                                                                              | Browse                                                                                                    | 1                                             |                                                                                                    |               |             | Clos                  | e Upl            | X<br>Dad        | Nacount Log O    | ut   |
| Auctions Steping My Acco                                                                      | Browse<br>Search                                                                                                    | 1                                             |                                                                                                    |               |             | Clos                  | e Upl            | X<br>Dad        | Account Log O    | ut   |
| Auctions Steging My Acc. My profile                                                           | Browse<br>Browse<br>Search<br>Ount<br>My subscription                                                                                                    | s \$ My invoices                              | 🐻 My depositi                                                                                                    | A Manage      | my pasaword | Clos                  | e Upl            | X<br>bad        | Account Log O    | ut   |
| Auctions Auctions My Accti My active de                                                       | Search<br>Ount<br>My subscription<br>posits                                                                                                    | s \$ My involces                              | The second second secon | 🖨 Manage      | my pasaword | Clos<br>My companies  | e Upl            | X<br>Dad        | Account   Log O  | st   |
| Auctions  Auctions  My Accc  My active de  You don't have a                                   | Search Search My subscription posits my active deposits                                                                                                    | s \$ My involces                              | 🗃 My depositis                                                                                                    | Manage        | my password | Clos<br>My companies  | e Upl            | X<br>Dad        | kcoount   Log Ov | ut   |
| Auctions Steping My Accc My active de You don't have a                                        | Search OUNT My subscription posits rry active deposits                                                                                                    | s \$ My invoices                              | My depositi                                                                                                    | A Manage      | my password | Clos<br>My companies  | e Upl            | X<br>bad        | tecount Log O    | ut . |
| Auctions Auctions My Acco My active de You don't have a My depo                               | Search Search My subscription posits my active deposits asit history                                                                                                    | s \$ My involces                              | 👼 My deposite                                                                                                    | Menage        | my paseword | Clos<br>My companies  | e Upl            | X<br>Dead       | Account Log O    | ut   |
| Auctions  Auctions  My Acco My active de Yeo don't have a  My active pa                       | Search Search My subscription posits my active deposits sist history syment advice                                                                                                    | s \$ My invoices                              | My depositi                                                                                                    | A Menage      | my password | Clos<br>My companies  | e Upl            | X<br>bad        | vecount   Log O  | ut   |
| Auctions Auctions Steping My Acci My active de You don't have a Upload your proc              | Search Search Ount My subscription posits rry active deposits sit history ryment advice of of payment to ens                                                                                                    | s \$ My involces                              | The My deposite                                                                                                    | Annege Manage | my password | Clos<br>My companies. | e Upl            | X<br>Dad        | keopunt   Log O  | st   |
| Auctions Auctions Steging My Accc My active de You don't have a My active pa Uptoed your proc | Search Search Se | s \$ My involves                              | The My deposite                                                                                                    | Manape Manape | my pastword | Clos<br>My companies  | e Upl            | X<br>Dad        | kecount   Log Ov | ut   |

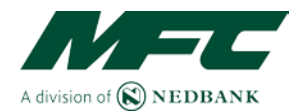

### Deposit Payment confirmation email

On receipt of the email below you can proceed to "Login" in again and join the auction on the day.

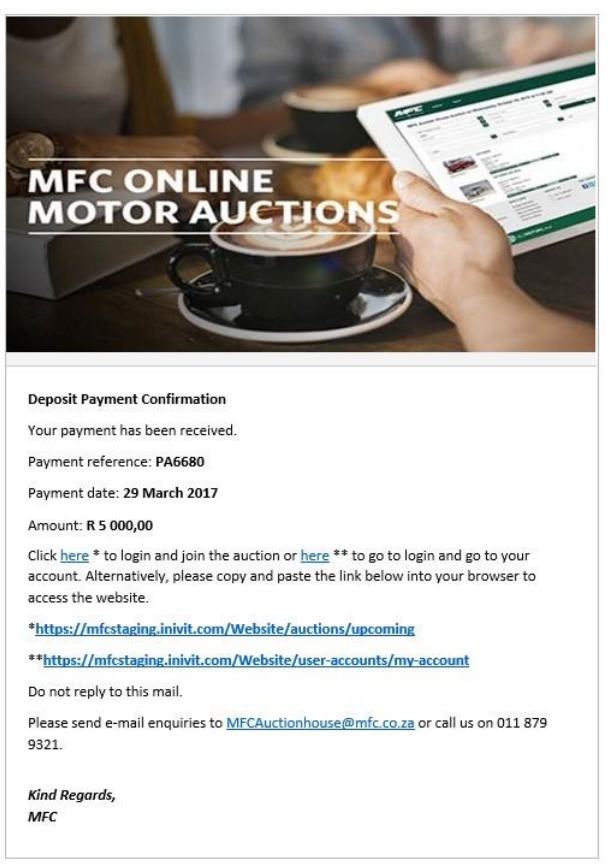

When you log back in and click on "**Register**" on the day of the auction you will see the following screens.

You will need to confirm acceptance of the Terms and Conditions again before you can join the auction.

| A durine of S NEDIEANS | Auctions Search                                                                |                                                                                                    |            |                | Help My Account Log Out                                                                          |  |
|------------------------|--------------------------------------------------------------------------------|----------------------------------------------------------------------------------------------------|------------|----------------|--------------------------------------------------------------------------------------------------|--|
| haging (               | Baging<br>Auction Reg<br>Terma and Coddons<br>I agree to the Auction<br>Eddmit | <b>Jistration</b>                                                                                                    |            |                | Not                                                                                              |  |
|                        | BUY<br>Austons<br>Beauth<br>Terms and Conditions<br>FAQ<br>Banking Details     | OLICK LINKS<br>Budget Calculator<br>Upcoming Auctions<br>Step-by-Step Guide<br>Map and Directions<br>Finance Options | CONTACT US | STAY CONNECTED |                                                                                                  |  |
| A Member of the 🋞 🔿    | LD <b>MUTUAL</b> array                                                         |                                                                                                    |            |                | Nedbarn Listing, No 1951/000<br>Authorised francial services and registered credit provider (NCI |  |

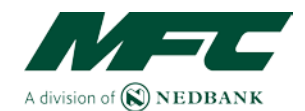

#### At this point you will get your Buyer Number.

You can now "Participate" in / "Join" the Auction. Click Next to Join the Auction

| ging |                                                                      |                                                                                                    |              |                |      |
|------|----------------------------------------------------------------------|----------------------------------------------------------------------------------------------------|--------------|----------------|------|
|      | Auction Reg                                                          | sistration                                                                                            |              |                |      |
|      | 2016-11-18 03:00:00 PN<br>You have been registered for the           | MFC Auction House                                                                                     | 0026         |                | Next |
|      | BUY                                                                  | QUICK LINKS                                                                                           | CONTACT US   | STAY CONNECTED |      |
|      | Auctions<br>Search<br>Terms and Conditions<br>FAQ<br>Banking Details | Budget Calculator<br>Upcoming Auctions<br>Step-hy-Step Guide<br>Map and Directions<br>Finance Options | 011 879 9321 | f 💌 💩 8*       |      |

| A duation of S NEDBANK | Auctions | learch                                                                    |                                                                                     |                                                               |                                                             |                                                                                       | Help My Account                        | Log Out   |
|------------------------|----------|---------------------------------------------------------------------------|-------------------------------------------------------------------------------------|---------------------------------------------------------------|-------------------------------------------------------------|---------------------------------------------------------------------------------------|----------------------------------------|-----------|
| baging                 |          |                                                                           |                                                                                     |                                                               |                                                             |                                                                                       |                                        |           |
|                        |          | Auctions                                                                  |                                                                                     |                                                               |                                                             |                                                                                       |                                        |           |
|                        |          | Call us : 011 879 9321                                                    |                                                                                     |                                                               |                                                             |                                                                                       |                                        |           |
|                        |          | Auctioneer venue                                                          | Stock location(s)                                                                   | Date                                                          | Time                                                        | Catalogue                                                                             | Actions 0                              |           |
|                        |          | MFC Auction House                                                         | MFC Auction House                                                                   | 18 Oct 2016                                                   | In-progress                                                 | VIEW / DOWINLOAD                                                                      | WATCH / REGISTER                       |           |
|                        |          | MFC Auction House                                                         | MFG Auction House                                                                   | 10 Oct 2016                                                   | 11:00 AM                                                    | VIEW                                                                                  | WATCH JOIN                             |           |
|                        |          | Disclamer                                                                 |                                                                                     |                                                               |                                                             |                                                                                       |                                        |           |
|                        |          | The auction catalogue is subject to<br>only. The auction process guide of | > change and the list of vehicles should<br>ontains detailed information about bidd | be used as a guide only. The<br>ling at an auction. MIC reser | e auction dates and times ar<br>ves the right to remove any | e subject to change. The trade value incl<br>whicle from the catalogue without notice | usive of VAT is for information purpos | <b>95</b> |

#### **Option 2 – Click on My Account – My Deposits**

The other way is to click on "**Create Payment advice for Deposit**". This will generate the unique payment reference number. Follow the same steps as in option 1 above to make your payment.

|         | Auctions       | Search          |              |                     |                  |                 | Help   My Account   Log Out |  |
|---------|----------------|-----------------|--------------|---------------------|------------------|-----------------|-----------------------------|--|
| Staging |                |                 |              |                     |                  |                 |                             |  |
|         | Staging        |                 |              |                     |                  |                 |                             |  |
|         | My Acc         | ount            |              |                     |                  |                 |                             |  |
|         | 1 My profile   | 🖉 My subscrip   | otions \$ My | Invoices Bill My de | posits Manage m  | password My com | ompanies -                  |  |
|         | My active de   | eposits         |              |                     |                  |                 |                             |  |
|         | Deposit date   | Reference       | Amount       | Processed status    | Confirmed status | Refund          | Comment                     |  |
|         | 18 Nov 2016    | PA6704          | R 5 000,00   | New                 | Contirmed        | Refund          |                             |  |
|         | My depo        | osit history    |              |                     |                  |                 |                             |  |
|         | My active pa   | ayment adv      | ices         |                     |                  |                 |                             |  |
|         | You don't have | any payment adv | ices         |                     |                  |                 |                             |  |
|         | Create Payme   | nt Advice for D | Peposit      |                     |                  |                 |                             |  |

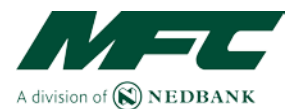

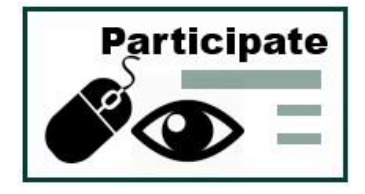

### Participate / Join

Click on 'Join' under actions on Auctions. This will take you to the live auction.

7 7 My Account Log Out Halo Auctions Call us : 011 879 932 Stock location/st Date MFC Auction House MEC Auction House 18 Oct 2016 In-progress VIEW / DOWNLOAD WATCH / REGISTER 10 (3rd 2016 11:00 AM WATCH JOIN

### **Placing Bids**

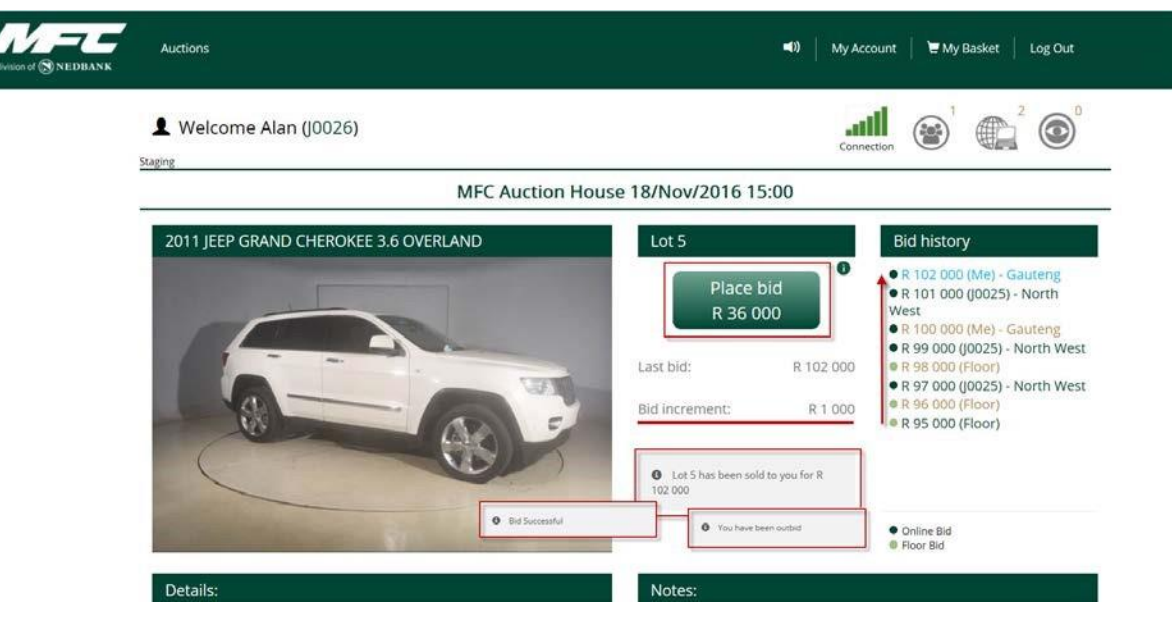

- 1. When the auction starts the lot number, vehicle and images of the vehicle are displayed on the screen. The auctioneer will open the biding and start the auction off at a certain price. He will also set the Bid Increment (e.g. R1000).
- 2. You will bid by clicking on 'Place Bid' in the middle of the screen. Messages will be displayed below this informing you if you have won the lot or if you have been outbid etc.
- 3. You will be able to see the last bid made at the top of the 'Bid history' block on the right of your screen.

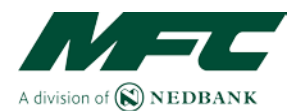

| ې د | neckout |
|-----|---------|
| EFT |         |
| ••• | -       |

### Checkout (My Basket)

On Conclusion of the auction or when you have made your purchase you will be required to checkout and create a proforma invoice in order to get a payment reference number so you can make your payment for the vehicle/s you have purchased.

- 1. Select the legal Entity Choose Self or Company Name to be invoiced.
- 2. **Available lots** Select the lots and vehicles you wish to place on a proforma invoice and click Allocate.
  - If you do not allocate all the vehicles to one proforma because you wish to invoice a different legal entity for some of the vehicles, you will need to create another proforma when you have completed the first one.
- 3. **Deposits Available** You can keep or offset the deposit. Select the deposit you wish to allocate to the proforma invoice and click allocate.
  - If you allocate the deposit to the proforma, the invoice amount is reduced by the deposit amount. This saves you from having to request a refund later.
  - If you <u>don't</u> allocate the deposit to the proforma, the deposit can be used as a deposit for the next upcoming auction or a refund can be requested.
- 4. **Generate Proforma** Clicking on Generate Proforma produces a proforma invoice with all the relevant details on for you to make your payment for the vehicle/s you have purchased. You will need to check that the details on the proforma are correct before you save the proforma and make payment. Add take note of commission , fees and vat
- Checkout On checkout proceed to your banks internet banking or go to the nearest Nedbank branch to make the payment for the full amount owing on the proforma. Please ensure you capture the beneficiary reference number as is stated on the proforma.
- 6. You can now go collect your vehicle/s. See screen shot on following page.

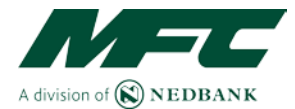

| ,                                                      | roceed to ch              | eckout               |                                                                                                    | ×                                                                                                    |
|--------------------------------------------------------|---------------------------|----------------------|----------------------------------------------------------------------------------------------------|----------------------------------------------------------------------------------------------------|
|                                                        |                           |                      |                                                                                                    | Refresh                                                                                                    |
| elect Legal Entity for Inv                             | voices: 🕦                 |                      |                                                                                                    |                                                                                                    |
| >>>Invoice Me<<<                                       | 1                         |                      |                                                                                                    | clear                                                                                                    |
| wailable Lots: 🌒                                       |                           |                      | Allocated Lots: 1                                                                                                    | Allocated Lots: 1                                                                                                    |
| Lot 3 @ 59500.00 - 2013<br>Lot 2 @ 37450.00 - 2012<br> | FORD EVERES<br>MAHINDRA X | UV 500 2.2D          | 2                                                                                                    | Lot 3 @ 59500.00 - 2013 FORD EVEREST 3.0 TDCi XL<br>Lot 2 @ 37450.00 - 2012 MAHINDRA XUV 500 2.2D                                                                                                    |
| 2                                                      |                           |                      |                                                                                                    |                                                                                                    |
| 2                                                      |                           | Allocate             | Lots Total: R 0.00                                                                                                    | Lots Total: R 96,950.00 Remove                                                                                                    |
| 2<br>Deposits Available: ①                             | I                         | Allocate             | Lots Total: R 0.00                                                                                                    | Lots Total: R 96,950.00 Remove                                                                                                    |
| PA6680 - 5000.00                                       | 1                         | Allocate             | Lots Total: R 0.00 Allocated Deposits:                                                                                                    | Lots Total: R 96,950.00  Allocated Deposits:  PA6680 - 5000.00                                                                                                    |
| 2<br>Peposits Available: 1<br>PA6680 - 5000.00<br>3    | 1                         | Allocate             | Lots Total: R 0.00 Allocated Deposits:                                                                                                    | Lots Total: R 96,950.00 Remove<br>Allocated Deposits: ()<br>PA6680 - 5000.00<br>Remove<br>Sales Total: R 91,950.00                                                                                                    |
| 2<br>Peposits Available:<br>PA6680 - 5000.00<br>3      | 1                         | Allocate             | Lots Total: R 0.00<br>Allocated Deposits: 1<br>Sales Total: R 0.00<br>Deposit Total: R 0.00                                                                                | Lots Total: R 96,950.00  Allocated Deposits: PA6680 - 5000.00  Remove Sales Total: R 91,950.00 Deposit Total: R 5,000.00                                                                                                    |
| 2<br>Deposits Available: ①<br>PA6680 - 5000.00<br>3    | 1                         | Allocate             | Lots Total: R 0.00<br>Allocated Deposits:<br>Sales Total: R 0.00<br>Deposit Total: R 0.00<br>()<br>()                                                                      | Lots Total: R 96,950.00 Remove   Allocated Deposits:   PA6680 - 5000.00     Remove   Sales Total: R 91,950.00 Deposit Total: R 5,000.00  Generate Proforma                                                                             |
| 2<br>Peposits Available: ①<br>PA6680 - 5000.00<br>3    | Lots                      | Allocate<br>Allocate | Lots Total: R 0.00<br>Allocated Deposits: ()<br>Sales Total: R 0.00<br>Deposit Total: R 0.00<br>()<br>()<br>()<br>()<br>()<br>()<br>()<br>()<br>()<br>()<br>()<br>()<br>() | <ul> <li>Lots Total: R 96,950.00 Remove</li> <li>Allocated Deposits: 1</li> <li>PA6680 - 5000.00</li> <li>Remove</li> <li>Sales Total: R 91,950.00</li> <li>Deposit Total: R 5,000.00</li> <li>Generate Proforma</li> <li>1</li> </ul> |

### My Basket / Proforma Generator (Read Steps 1 to 6 above for instructions)

You can check your Proforma by going to My Account – My Invoices and use the details on the Proforma to make your payment for your purchases.

| My Account        |                              |                               |                |      |          |         |
|-------------------|------------------------------|-------------------------------|----------------|------|----------|---------|
| ▲ My profile      | oscriptions S My involces My | deposits 🎽 Manage my password | My companies   |      |          |         |
| Invoice date      | Invoice entity               | Reference number              | Amount         | Paid |          |         |
| 29 Mar 2017 12:57 | McCraw, K, Kevin             | C7096NP17                     | R 4 192 692,00 | Yes  | Proforma | Invoice |
| 10 Mar 2017 09:28 | McCraw, K. Kevin             | CK085MX17                     | R 40 299,00    | Yes  | Proforma | Invoice |

**Note:** Invoices will show when you have made your final payment and it has been processed by the MFC auction House. You may now proceed to collect your vehicle/s.

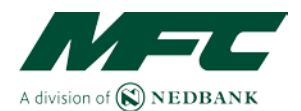

### **Collection of Vehicle/s**

#### Payment of your Purchase/s

Please make your **full payment within 2 working days of the auction**, for the full amount due, using the unique reference and bank details above. Only capture the unique reference in the beneficiary (MFC Auction House) reference details.

#### **Collection of Vehicle/s**

All vehicles must be paid for and collected within 2 working days from the MFC Auction House. **Payment must reflect in the MFC bank account before any vehicle may be released**. The auction house is not open on weekends, public holidays or on auction days for collection of vehicles.

Please bring the following documents when collecting your vehicle(s).

- South African ID or Traffic Register and valid Passport
- Proof of payment

If you are sending someone to collect the vehicle(s), keys and registration papers on your behalf, please send a letter authorising MFC Auction House to do so.

Please ensure the letter stipulates the following information:

- Name and Surname
- ID Number (Must present his/her ID on collection)

#### Vehicle Licence and Registration

Please note: That all vehicles **must be licenced and registered in your name within 21 days** from date of sale.

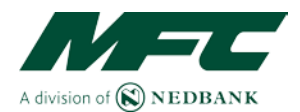

### **My Account**

Under "My Account" you will be able to manage your Profile, subscribe to emails notifications about the auctions or specific vehicles, view your invoices, manage your deposits, manage your password and control your companies' details.

| Cincles .                                                                                                    |                                                                               |                                     |                                        |                                                  |
|----------------------------------------------------------------------------------------------------|-------------------------------------------------------------------------------|-------------------------------------|----------------------------------------|--------------------------------------------------|
| staging                                                                                                    |                                                                               |                                     |                                        |                                                  |
| My Aco                                                                                                    | ount                                                                          |                                     |                                        |                                                  |
| 1 My profile                                                                                                    | My subscriptions \$ My involces My deposits                                   | Manage my password                  | My companies                           |                                                  |
| -                                                                                                    |                                                                               |                                     |                                        |                                                  |
| PPENZICIAL CIPERIA                                                                                                    |                                                                               |                                     |                                        |                                                  |
| Personal deta                                                                                                    | <u>4</u>                                                                      |                                     |                                        | ана (1997)<br>Алариана (1997)<br>Алариана (1997) |
| Please not                                                                                                    | : Changing any of these fields will suspend you from participating in an      | 1 auction until your details l      | have been verified.                    |                                                  |
| Please not                                                                                                    | Changing any of these fields will suspend you from participating in an        | n auction until your details l      | have been verified.                    |                                                  |
| Please not                                                                                                    | c Changing any of these fields will suspend you from participating in an      | n auction until your details i      | have been verified.                    |                                                  |
| Please not                                                                                                    | s<br>c Changing any of these fields will suspend you from participating in an | n auction until your details<br>Inb | have been verified.                    |                                                  |
| Plaster of the second second s | s<br>c Changing any of these fields will suspend you from participating in an | n auction until your details<br>Inb | have been verified.<br>Ialat:<br>name: |                                                  |

### **Refund process**

The refund process is managed from "My Account" - "My Deposits".

Next the deposit you wish refunded you will click on "Refund".

| Staging                                            |                            |              |                   |                    |                         |         |
|----------------------------------------------------|----------------------------|--------------|-------------------|--------------------|-------------------------|---------|
| My Acc                                             | count                      |              |                   |                    |                         |         |
| L My profile                                       | My subscrip                | ptions \$ My | r invoices My dep | Disits 🔒 Manage my | password   My companies |         |
| My active d                                        | eposits                    |              |                   |                    |                         |         |
| Deposit date                                       | Reference                  | Amount       | Processed status  | Confirmed status   | Refund                  | Comment |
| 17 Nov 2016                                        | PA7199                     | R 5 000,00   | New               | Confirmed          | Retund                  |         |
| 17 Nov 2016                                        | PA7262                     | R 5 000,00   | New               | Confirmed          | Refund                  |         |
| <ul> <li>My deputy</li> <li>My active p</li> </ul> | osit history<br>ayment adv | ices         |                   |                    |                         |         |

Your bank details will be displayed.

Confirm the details are correct and click on "Request Refund".

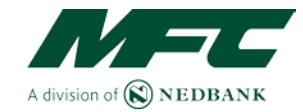

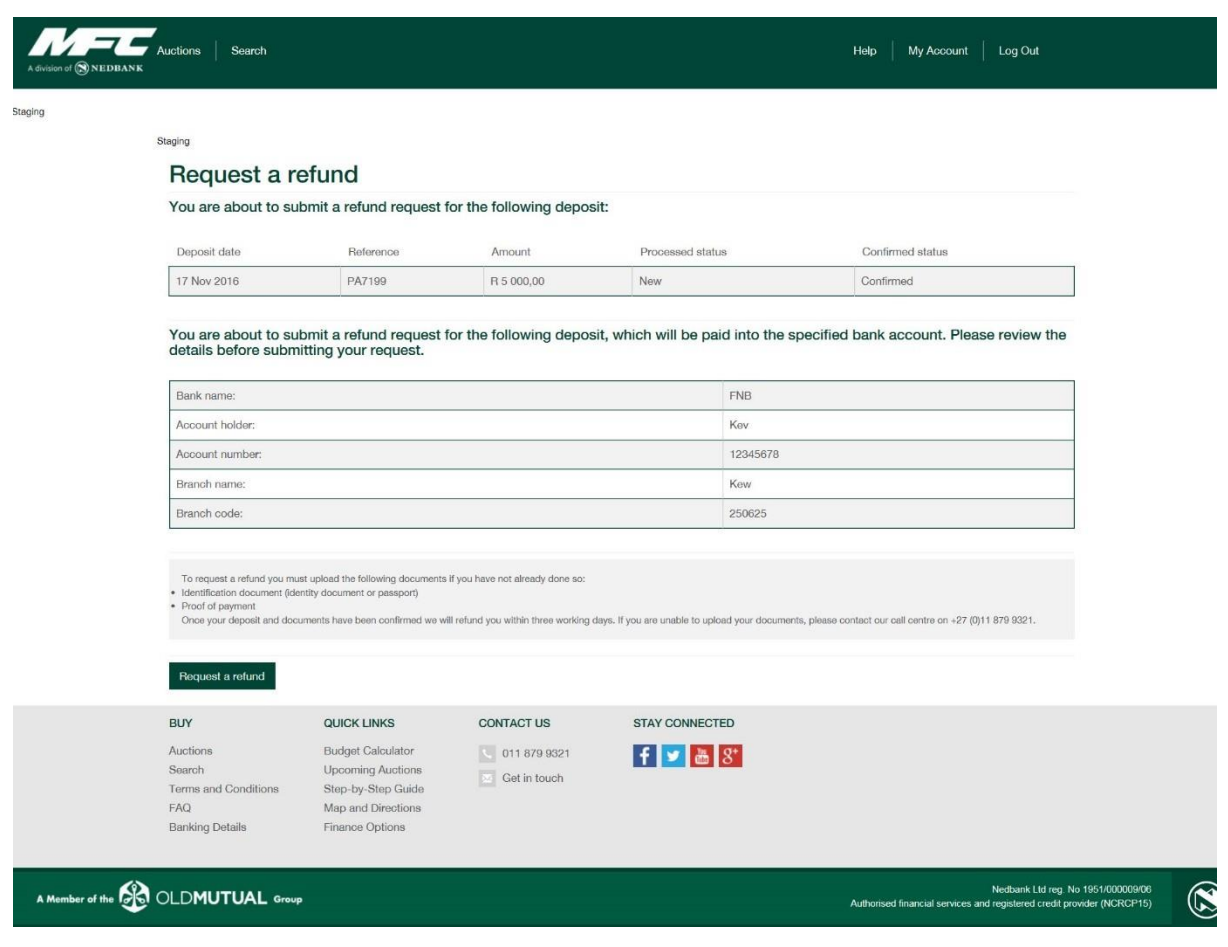

A screen will then be displayed telling you that your refund request has been received and will be processed as soon as possible. Normally takes 3 working days.

|                 | Auctions Search                                                             |                                                                                                    |                                            |                                                   | Help   My Account   Log Out                                                                                |  |
|-----------------|-----------------------------------------------------------------------------|----------------------------------------------------------------------------------------------------|--------------------------------------------|---------------------------------------------------|----------------------------------------------------------------------------------------------------|--|
| Staging         | Refund requ                                                                 | iest                                                                                                    |                                            |                                                   |                                                                                                    |  |
|                 | We have received your depo                                                  | sit refund request, and it will be pro                                                                               | xxeesed as soon as possible. For e         | quirles, please contact the Call Center on +27 11 | 879 9321.                                                                                                  |  |
|                 | BUY<br>Auctions<br>Search<br>Terms and Conditions<br>FAQ<br>Banking Details | QUICK LINKS<br>Budget Calculator<br>Upcoming Auctions<br>Step-by-Step Guide<br>Map and Directions<br>Finance Options | CONTACT US<br>011 879 9321<br>Get in touch | STAY CONNECTED                                    |                                                                                                    |  |
| A Member of the | OLD <b>MUTUAL</b> Group                                                     |                                                                                                    |                                            |                                                   | Nedkank LLI reg. No 1051/0000006<br>Authorised financial services and registered credit provider (NCRCP15) |  |

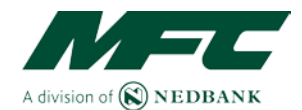

### Why you cannot request a Refund

If you cannot request a refund it will be for the following reasons:

This deposit cannot be refunded due to one of the following reasons:

- The current auction has not yet been concluded.
- Or the deposit has been allocated to a proforma invoice.
- Or there are outstanding proforma invoices that need to be settled.
- Or you have registered for an upcoming auction and a deposit is required.

| Staging                                      |                  |                                                         |                                          |             |                  |                                                                                                    |                                                                                                    |
|----------------------------------------------|------------------|---------------------------------------------------------|------------------------------------------|-------------|------------------|----------------------------------------------------------------------------------------------------|----------------------------------------------------------------------------------------------------|
|                                              | ount             |                                                         |                                          |             |                  |                                                                                                    |                                                                                                    |
| IVIY ACC                                     | ount             |                                                         |                                          |             |                  |                                                                                                    |                                                                                                    |
| My profile                                   | My subscript     | otions \$ My                                            | r involces 🔤 I                           | Wy deposits | Manage my        | password  My companies                                                                                                    |                                                                                                    |
| My active d                                  | eposits          |                                                         |                                          |             |                  |                                                                                                    |                                                                                                    |
| Deposit date                                 | Reference        | Amount                                                  | Processed st                             | atus (      | Confirmed status | Refund                                                                                                    | Comment                                                                                                    |
| 17 Nov 2016                                  | PA7262           | R 5 000,00                                              | New                                      | C           | Confirmed        | <ul> <li>This deposit cannot be refunded due to one of the following reasons:</li> <li>The current auction has not yet been concluded.</li> <li>Or the deposit has been allocated to a proform invoice.</li> <li>Or there are outstanding proform invoices that need to be settled.</li> <li>Or you have registered for an upcoming auction and a deposit is required.</li> </ul> | Cannot request refund on depo<br>individual has upcoming audio<br>registrations and requires a mir<br>available deposit amount. |
| My den                                       | nsit history     |                                                         |                                          |             |                  | 1                                                                                                    |                                                                                                    |
| • My dep                                     | oon motory       |                                                         |                                          |             |                  |                                                                                                    |                                                                                                    |
| Deposit Date                                 |                  | Reference                                               | же                                       | Amo         | unt              | Processed Status                                                                                                    | Confirmed Status                                                                                                    |
| 17 Nov 2016                                  |                  | PA7262                                                  |                                          | R 5 0       | 00,00            | New                                                                                                    | Confirmed                                                                                                    |
| 18 Oct 2016                                  |                  | PA6680                                                  |                                          | R 5 0       | 00,00            | Allocated                                                                                                    | Confirmed                                                                                                    |
| 07 Nov 2016                                  |                  | PA7193                                                  |                                          | R 5 0       | 00,00            | RefundRequested                                                                                                    | Confirmed                                                                                                    |
| 17 Nov 2016                                  |                  | PA7199                                                  |                                          | R 5 0       | 00,00            | RefundRequested                                                                                                    | Confirmed                                                                                                    |
| My active p                                  | ayment adv       | ices                                                    |                                          |             |                  |                                                                                                    |                                                                                                    |
| You don't have                               | any payment adv  | ices                                                    |                                          |             |                  |                                                                                                    |                                                                                                    |
|                                              |                  |                                                         |                                          |             |                  |                                                                                                    |                                                                                                    |
| Create Payme                                 | ent Advice for D | leposit 🕕                                               |                                          |             |                  |                                                                                                    |                                                                                                    |
|                                              |                  |                                                         |                                          |             |                  |                                                                                                    |                                                                                                    |
| BUY                                          |                  | QUICK LINK                                              | ks                                       | CONT        | ACT US           | STAY CONNECTED                                                                                                    |                                                                                                    |
| Auctions                                     |                  | Budget Calc                                             | culator                                  | <b>C</b> 0  | 11 879 9321      | f 🗾 🛅 8*                                                                                                    |                                                                                                    |
| Search<br>Terms and C<br>FAQ<br>Banking Deta | onditions        | Upcoming A<br>Step-by-Ste<br>Map and Dir<br>Finance Opt | auctions<br>p Guide<br>rections<br>tions | G           | et in touch      |                                                                                                    |                                                                                                    |

### Auction Terminology (Glossary of Terms)

#### 'As Is' / 'Voetstoots':

Also known as "as is, where is" and "in its present condition." Typically, this is a sign that no return privileges will be granted.

20

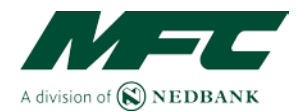

#### Auction:

A method of selling vehicles in a public forum through open and competitive bidding. Also referred to as: public auction, auction sale or sale.

#### Auctioneer:

The person whom the seller engages to direct, conduct, or be responsible for a sale by auction. This person may or may not actually "call" or "cry" the auction. The person who actually "calls," "cries" or "auctions" the vehicles at an auction, recognizing bidders and acknowledging the highest bidder. Commonly known as the auctioneer

#### Auction Block:

The podium or raised platform where the auctioneer stands while conducting the auction. "Placing (an item) on the auction block" means to sell something at auction.

#### Bid:

A prospective buyer's indication or offer of a price he/she will pay to purchase vehicle at auction. Bids are usually in standardized increments established by the auctioneer.

#### **Bid History:**

A historical list of all the bids made on a particular auction during or after the auction.

#### **Bid Increments:**

The standardized amount a vehicle increases in price after each new bid. The auctioneer sets the increment, which rises according to the present high bid value of an item.

#### Bidder (Paddle) Number / Buyers Card:

The buyer number issued to each person who registers at an auction.

#### **Buyer's Commission:**

An additional service charge, for which the buyer is responsible, will be added to the price of sold items. If so, this will be indicated on the item page.

#### **Bid Tracker:**

The person employed by the principal auctioneer or auction firm to record what is sold, to whom and for what price.

#### Catalogue or Brochure:

A publication advertising and describing the vehicle/s available for sale at public auction, often including photographs, vehicle descriptions and the terms and conditions of the sale.

#### Competing bid:

During a sale, the auctioneer may be accepting competing bids for a vehicle from various sources; these include (but are not limited to):

- bids from the MFC Auction House audience
- the MFC online auction platform

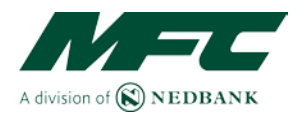

#### Hammer Price:

Price established by the last bidder and acknowledged by the auctioneer before dropping the hammer or gavel to indicate a sale is completed. The Hammer price excludes VAT, commission, Dekra and documentation fees.

#### Lot:

A vehicle for sale in an auction, lots are normally denoted by a "lot" number.

#### **Online/Virtual Auction:**

An auction that is for online bidders only and is conducted at the same time as the traditional live audience.

#### **On-site Auction:**

An auction conducted at MFC Auction House.

#### **On-site Bidder:**

A bidder who is physically participating at the auction venue.

#### Outbid:

To submit a maximum bid that is higher than another buyer's maximum bid.

#### **Preview / Viewing Day:**

Specified date and time vehicles are available for prospective buyers to view the vehicles that are for sale prior to the auction day.

#### Proforma:

A proforma invoice is a preliminary bill of sale presented to buyers for vehicle purchased for the buyer to initiate payment. Typically, it gives a description of the purchased goods and notes the cost along with other important information.

#### **Reserve or Reserve Price:**

The minimum price that a seller is willing to accept for an item to be sold at auction. This amount is never formally disclosed.

#### **SMS Alerts:**

Alerts sent via text message to your mobile device to provide you a onetime pin to complete your online registration.

#### **Starting Price:**

The likely starting bid for a given lot, set by the Auctioneer.

#### STC:

Each lot put on auction will be deemed to be a separate lot, unless there is clear, documented evidence to the contrary. If applicable, the auctioneer will announce that the lot is auctioned "subject to confirmation" or "STC" prior to auctioning that lot. STC means that there is a reserve price on the vehicle or a min amount that the vehicle must sell for.

#### **Traditional Auction:**

An auction that is conducted in front of a live audience at a physical location where the items for sale are located.

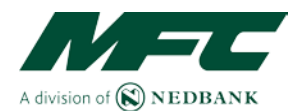

### **MFC Auction Terms and Conditions**

Please refer to our Terms and Conditions online.

# Should you have any further enquiries or questions, please contact the MFC Auction House on (011) 879 9321